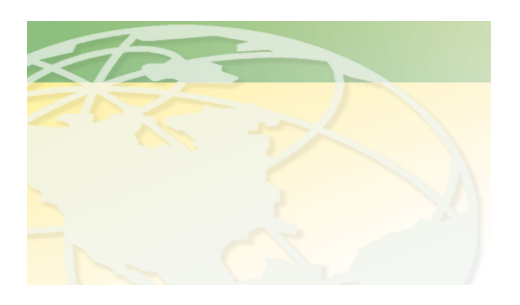

V a 1 - C o

People. Products. Solutions.

www.valcompanies.com

## **BE-SSC-101 SCALE CALIBRATION**

| 1. When the Sentinel Scale is first turned on, it will look as shown at right.                                                                                                    | 01 Hog weigher<br>00 GENERAL SETTINGS<br>01 system on/off<br>1>on                                                           | <ul> <li>Address</li> <li>Menu</li> <li>Info</li> <li>Settings</li> </ul> |
|----------------------------------------------------------------------------------------------------|----------------------------------------------------------------------------------------------------|---------------------------------------------------------------------------|
| <ol> <li>Press Info "+" to go to 07 install settings. Press Settings "+" to change "not visible" to "visible".</li> </ol>                                                                                                    | <ul> <li>01 Hog weigher</li> <li>00 GENERAL SETTINGS</li> <li>07 install settings</li> <li>1&gt; visible</li> </ul>         |                                                                           |
| <ul> <li>3. Press Info "-" to go to 06 operation permit.</li> <li>Press and hold Settings "+" for 6 sec until the display shows "yes (install.)"</li> <li>You now have 30 minutes to work before having to reset this setting to yes (install.)</li> </ul>                 | <ul> <li>01 Hog weigher</li> <li>00 GENERAL SETTINGS</li> <li>06 operation permit.</li> <li>2&gt; yes (install.)</li> </ul> |                                                                           |
| <ul> <li>4. Press Menu "-" to go to 97.</li> <li>Press Info "+" to go to 17. The BE-<br/>SSC-101 comes with scale 1 connected.</li> <li>To connect other scales as needed</li> <li>press Settings "+" until the number of<br/>scales required has been reached.</li> </ul> | <ul><li>01 Hog weigher</li><li>97 INSTALLER SETTING</li><li>17 number of scales</li><li>1</li></ul>                         |                                                                           |
| 5. Press <b>Info</b> "-" to go to <b>13</b> . Select <b>Ibs</b> or <b>kg</b> for measurement by pressing the <b>Settings</b> "+" or "-" key.                                                                                                    | <ul> <li>01 Hog weigher</li> <li>97 INSTALLER SETTING</li> <li>13 weight measurem.</li> <li>1&gt; lbs</li> </ul>            |                                                                           |
| <ul> <li>6. Press Menu "+" to go to 98.</li> <li>Press Info "+" to go to 03.</li> <li>Press Settings "+" to enter a calibration weight (30 or 60 lbs)</li> </ul>                                                                                                    | <ul> <li>01 Hog weigher</li> <li>98 CALIBRATION</li> <li>03 cal. Weight scale 1 <ul> <li>60 lbs</li> </ul> </li> </ul>      |                                                                           |
| <ul> <li>7. Make sure the scale is empty.</li> <li>Press Info "+" to go to 04.</li> <li>Press Settings "+" to go from "off" to "empty scale"</li> </ul>                                                                                                    | 01 Hog weigher<br>98 CALIBRATION<br>04 mode scale 1<br>1> empty scale                                                       |                                                                           |
| <ul> <li>8. Next the display will change<br/>automatically from "empty scale" to "put<br/>weight".</li> <li>Place the appropriate weight onto the<br/>scale.</li> </ul>                                                                                                    | 01 Hog weigher<br>98 CALIBRATION<br>04 mode scale 1<br>2> put weight                                                        |                                                                           |

| 9. Press Settings "+" once. The             | 01 Hog weigher              |
|---------------------------------------------|-----------------------------|
| display will change from "put weight" to    | 98 CALIBRATION              |
| "calibration" and then to "off"             | 04 mode scale 1             |
| automatically.                              | 3> calibration, then 0> off |
| 10. Press Info "-" to go to 02.             | 01 Hog weigher              |
| The scale should read out very close to     | 98 CALIBRATION              |
| the correct weight that you had placed      | 02 act weight scale 1       |
| upon the scale. It will fluctuate slightly. | 60.02 lbs                   |

## The scale is now calibrated.

Note that at step 10 when you check the weight on the scale, if you have already removed the calibration weight from the platform then the display will read within a narrow range of 0.00 pounds, as the scale is now empty.

TROUBLESHOOTING: If at step 7 the calibration hangs up on "empty scale" & will not advance to "put weight" then the BE-SSC-101 is not communicating with the load cell for the scale you are trying to calibrate.

- 1. Check all wire connections (BE-SSC-101 & Load Cell transmission box) for crossed wires.
- 2. Check the BE-SSC-101 & load cell to make sure that the red light is on.
- 3. If the red light(s) are not on, there is a short in one of the load cell wires. Undo the load cell wires and reconnect properly.
- 4. Contact your local service representative for further questions.